## Instructions to access Human Resources Associate Handbook 2017

- 1. Log in to essex.okta.com.
- 2. You will be asked to sign in using your computer username and password.

Note: Please contact <u>ast@essex.com</u> for any login related issues.

| Please sign in below to access Yardi eLearning                                                  | ¥YARDI                 | -                                                             |
|-------------------------------------------------------------------------------------------------|------------------------|---------------------------------------------------------------|
| ESSEX                                                                                           |                        |                                                               |
| Welcome to Essex single<br>sign-on (SSO)! Sign in<br>below:<br>Essex Userneme<br>Essex Pessword | Tour security intege @ | Enter your computer Username and Password, and click Sign In. |
| Sign In Remember me @                                                                           |                        |                                                               |

3. Once you log in, select Yardi eLearning.

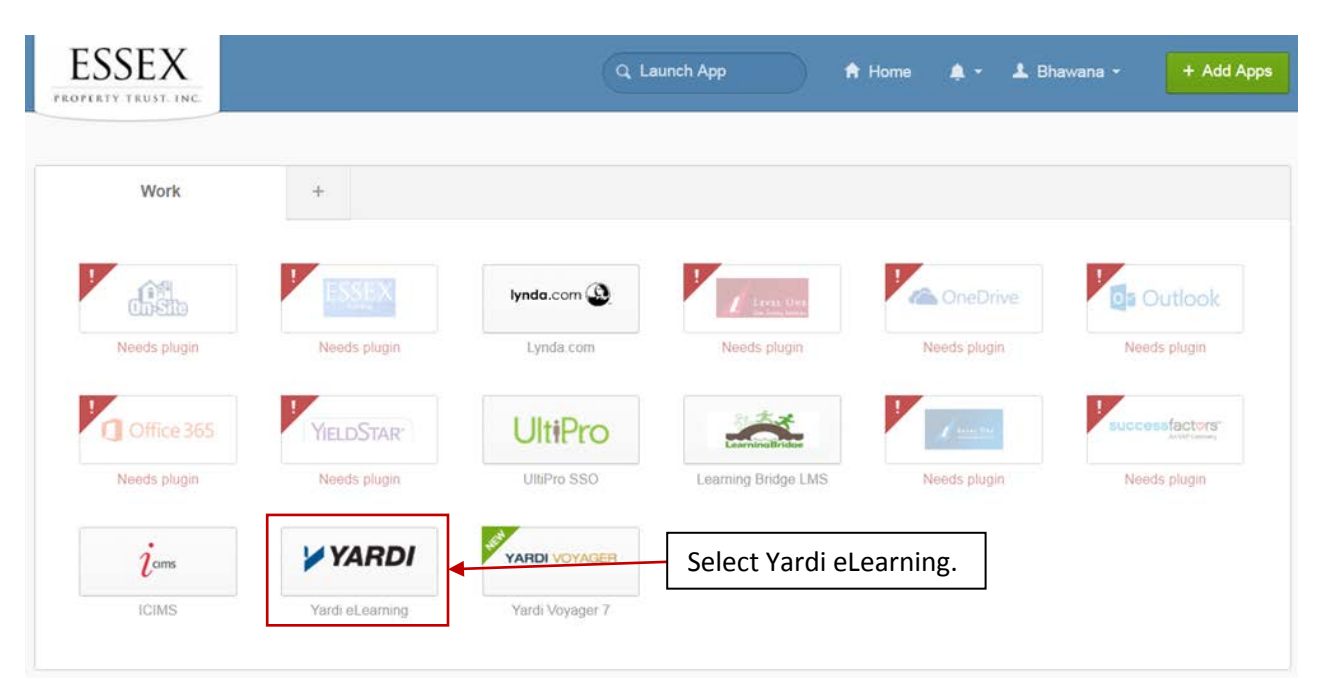

4. You may be asked to read and agree to the terms and conditions. Read and scroll down to the end of the page, and click the "I have read and agree to the above Terms and Conditions" link to continue.

|         | Terms and Conditions                                                                                                    |   | ^         |
|---------|----------------------------------------------------------------------------------------------------|---|-----------|
| 13      | rems and conditions                                                                                                    |   |           |
|         | You may not assign or transfer this agreement (your right to access and Use Yardi eLearning under these Terms), in whole or in part,                                                                                                    |   |           |
| De      | without the prior written consent of Yardi. Any attempted assignment in violation of these Terms will be null and void and of no force or<br>effect. Yardi may assign this agreement freely at any time without notice. Subject to the foregoing, these Terms will bind and inure to the | ~ |           |
| 5.      | benefit of each party's permitted successors and assigns. These Terms and the relationship between you and Yardi shall be governed by the                                                                                                    |   |           |
|         | laws of the United States and the State of California as such laws are applied to agreements entered into, and performed, entirely within the<br>State of California. Any action or proceeding related to or arising out of these Terms shall be resolved only in a court of competent   |   | 2         |
| Co      | jurisdiction in the City of Santa Barbara. State of California (or the court of competent jurisdiction closest to the City of Santa Barbara. CA if                                                                                                    |   | ng Events |
| Th      | no court of competent jurisdiction resides in the City of Santa Barbara, CA), and the parties consent to the personal jurisdiction of such<br>courts and expressly waive any right they may otherwise have to cause any such action or proceeding to be brought or tried elsewhere.      |   |           |
| Та      | Yardi's failure to exercise or enforce any right or provision of these Terms shall not constitute a waiver of such right or provision. If any                                                                                                    |   |           |
| log By  | Terms provision is found by a court of competent jurisdiction to be unenforceable, the parties nevertheless agree that the court should<br>endeavor to give effect to the parties' intentions as reflected in the provision, and these Terms shall otherwise remain in full effect. The  |   |           |
|         | section titles in these Terms are for convenience only and have no legal or contractual effect.                                                                                                    | - | >         |
| ks      | Last Updated: January 26, 2015                                                                                                    |   |           |
| oilable |                                                                                                    | ~ |           |
| Co      |                                                                                                    |   |           |
| allable | I have read and agree to the above Terms and Conditions Click to continue.                                                                                                    |   |           |
| its     | - Yardi 7S Community Dashboard Video                                                                                                    |   |           |
|         |                                                                                                    |   |           |

5. You'll be directed to the following **Dashboard** on Yardi LMS. Click the **Pending Courses** link to access **Human Resources Associate Handbook 2017** assigned to you.

| Ξ                        | <b>O</b><br>Pending Tracks | in                  | <b>4</b><br>Pending Courses |               |               | Up            | 0<br>coming Et | vents          |
|--------------------------|----------------------------|---------------------|-----------------------------|---------------|---------------|---------------|----------------|----------------|
| Catalog<br>Tracks        |                            | Click the <b>Pe</b> | nding Courses link          | February      | 2017          | Wed           | today          | < ><br>Fri     |
| 1 Available              |                            | to access As        | sociate Handbook.           |               | 31            | 1             | 2              | 3              |
| Courses<br>132 Available | •                          |                     |                             | 6<br>13<br>20 | 7<br>14<br>21 | 8<br>15<br>22 | 9<br>16<br>23  | 10<br>17<br>24 |
| Events<br>0 Available    | •                          |                     |                             | 27            | 28            | ť             | 2              | 3              |

6. Click Human Resources Associate Handbook 2017 to start.

| ESSEX                                      |                      | Visit SuperAdmin Mode |
|--------------------------------------------|----------------------|-----------------------|
| Dashboard My Training My Events            | Catalog - Resource - |                       |
| Filter: In Progress Completed All          | Tags: All 🗸          | Search                |
|                                            |                      | I≣ View               |
| Courses                                    |                      | ~                     |
| Human Resources Associate<br>Handbook 2017 | Click to start.      | Voyager 6.0 vs 7S     |
| COMPLETED!                                 | GET STARTED!         | GET STARTED!          |

7. You'll be directed to the **Human Resources Associate Handbook 2017** page. Follow the instructions on this page carefully to **read and acknowledge** the handbook.

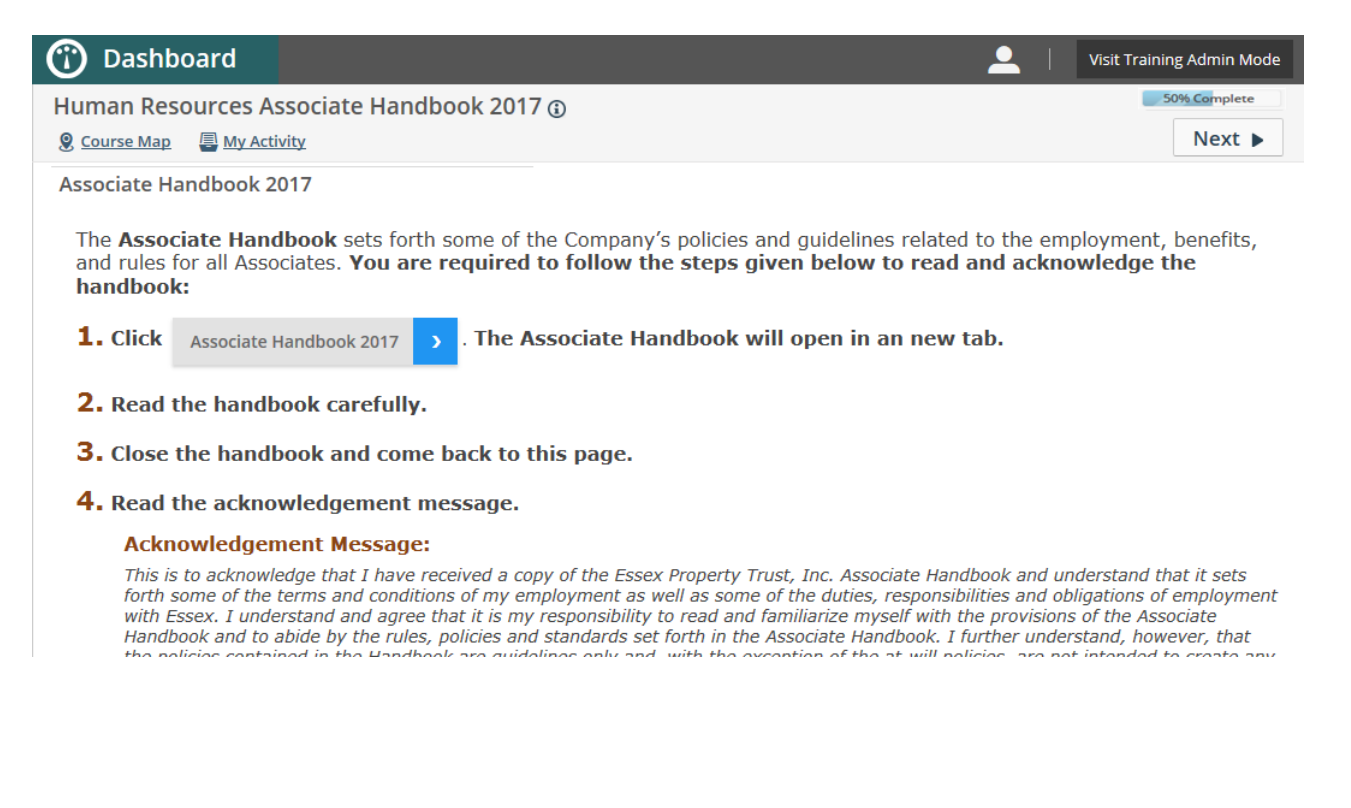